Tutorial de atendimento via Sagitta

# Assessoria de Comunicação -Camtuc

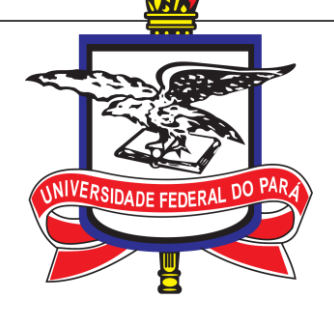

Sobre o tutorial

Este tutorial foi elaborado para auxiliar na criação de chamados via sistema Sagitta para a Assessoria de Comunicação do Campus Universitário de Tucuruí.

### Apresentação

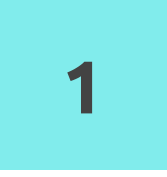

### Serviços da Assessoria de Comunicação

Comunicação interna e externa do Campus

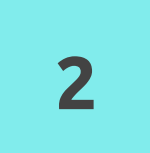

#### **Fluxograma** Visão geral

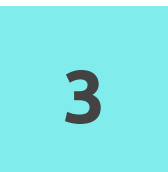

#### Abrindo chamado

Atendimento via Sagitta

### 1- Serviços da Assessoria de Comunicação

Comunicação interna e externa do Campus

Realizar a comunicação interna e externa do campus através da manutenção e atualização das mídias sociais, site do campus, dentre diversas outras ações.

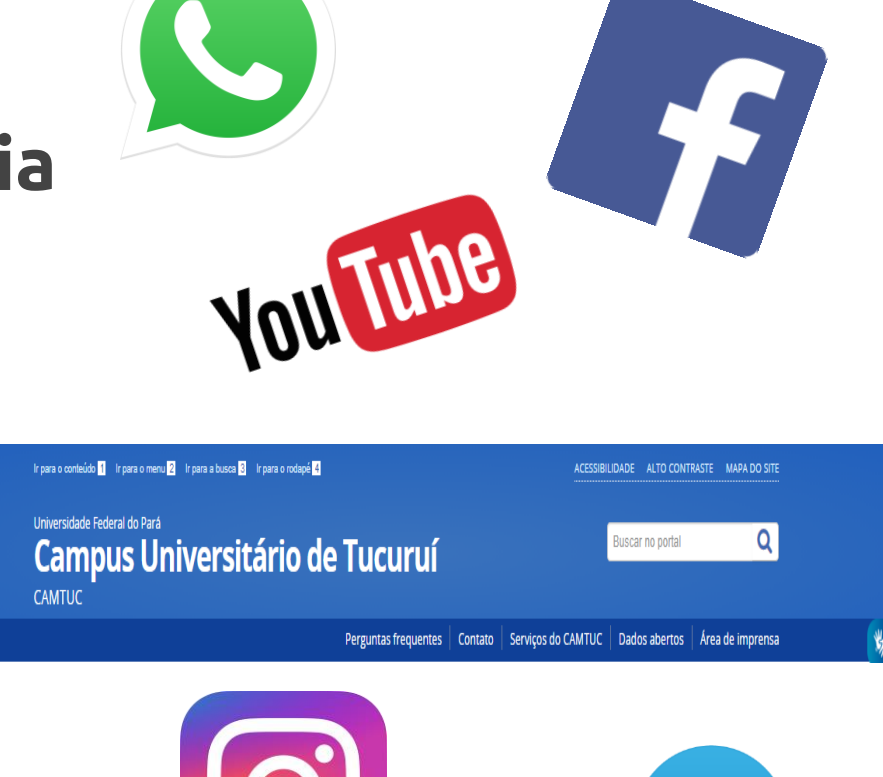

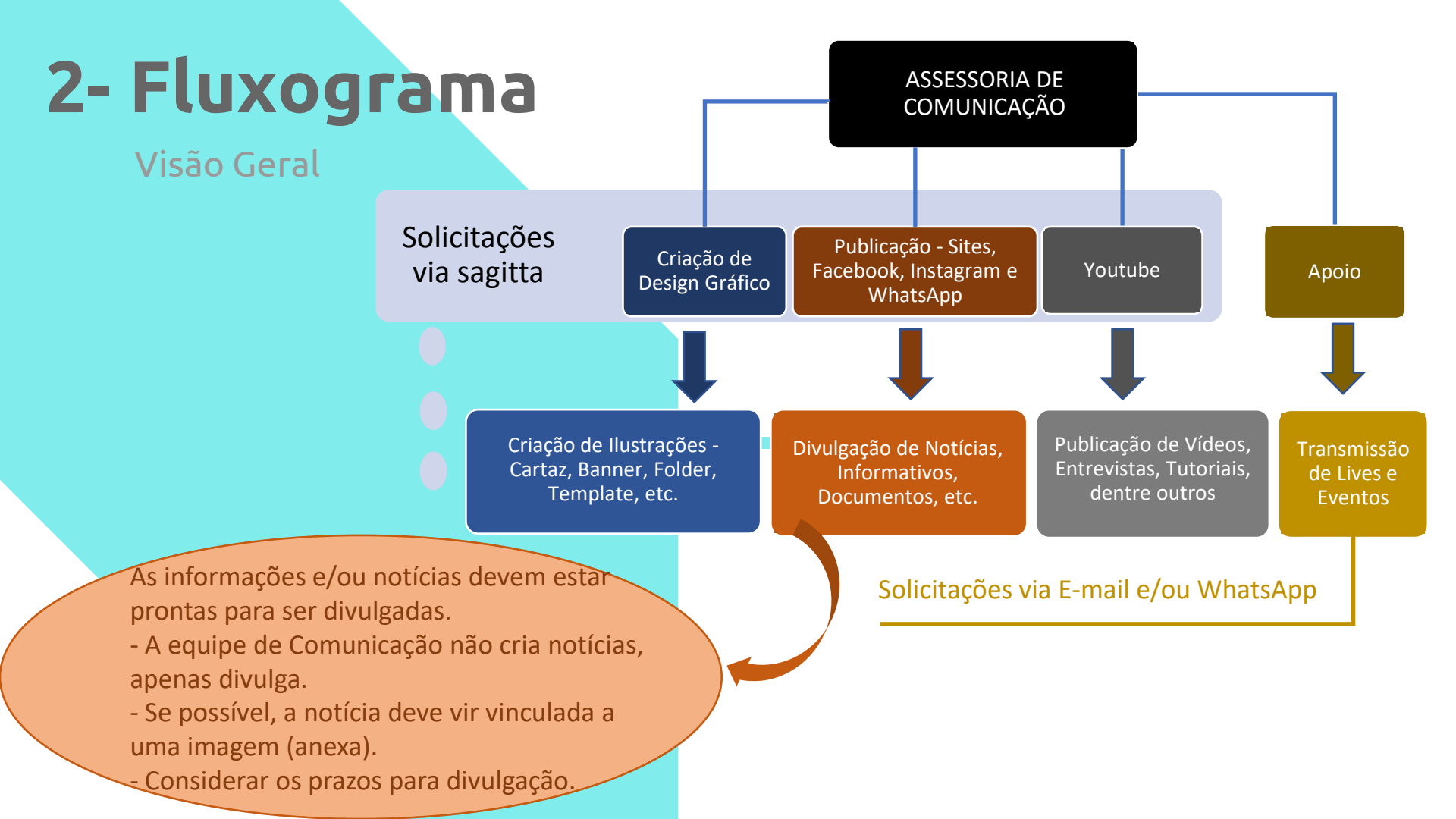

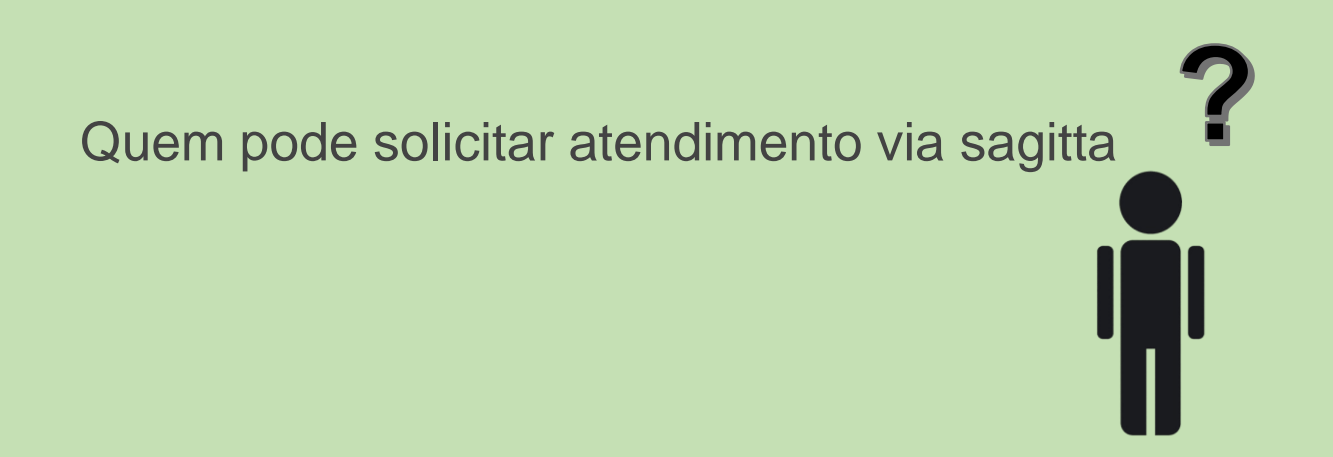

#### Docentes, técnicos administrativos e discentes

\*Alguns são específicos para docentes e técnicos – consultar via sagitta

#### Sugestão Veja o link no site do camtuc

ENTRAR NO SISTEMA

Atendimento via Sagitta

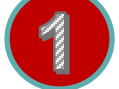

#### Acessar: https://sagitta.ufpa.br/

Universidade Federal do Pará

AGITTA Sistema de Atendimento

ATENÇÃO!

O sistema diferencia letras maiúsculas de minúsculas APENAS na senha, portanto ela deve ser digitada da mesma maneira que no cadastro.

Perdeu o e-mail de confirmação de cadastro? Clique aqui para recuperá-lo. Esqueceu o login? Clique aqui para recuperá-lo. Esqueceu a senha? Clique aqui para recuperá-la.

**Ent**rar no Sistema

| Usuário: |        |  |
|----------|--------|--|
| Senha:   |        |  |
|          | Entrar |  |

Atenção: utilize as mesmas credenciais do SIG-UFPA (SIGAA, SIGRH e SIPAC) Não utilize as credenciais do e-mail.

Entre no sistema e digite suas credenciais e em seguida clique em "Entrar"

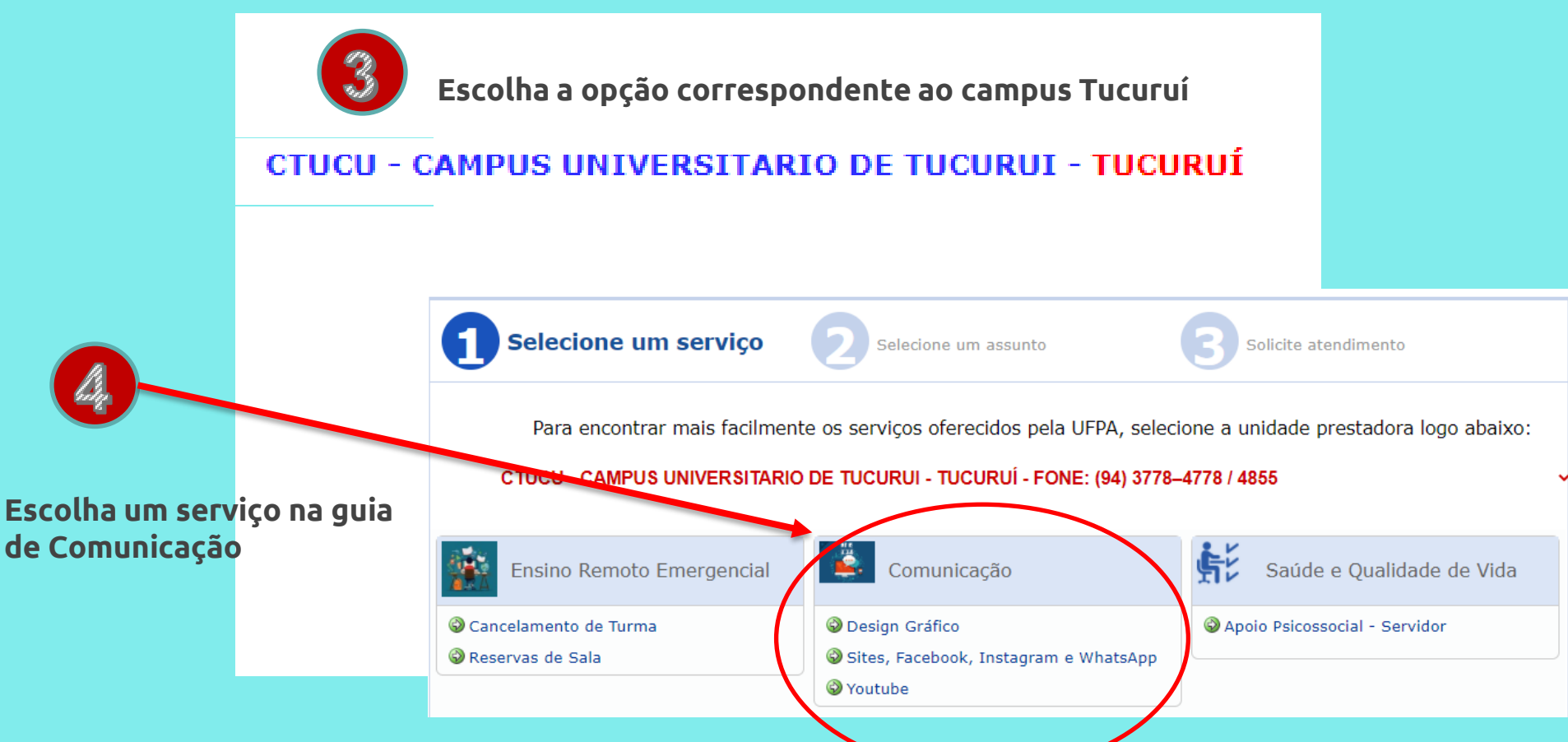

Para escolher a opção *Design Gráfico* clique em cima da opção:

#### 🚱 Design Gráfico

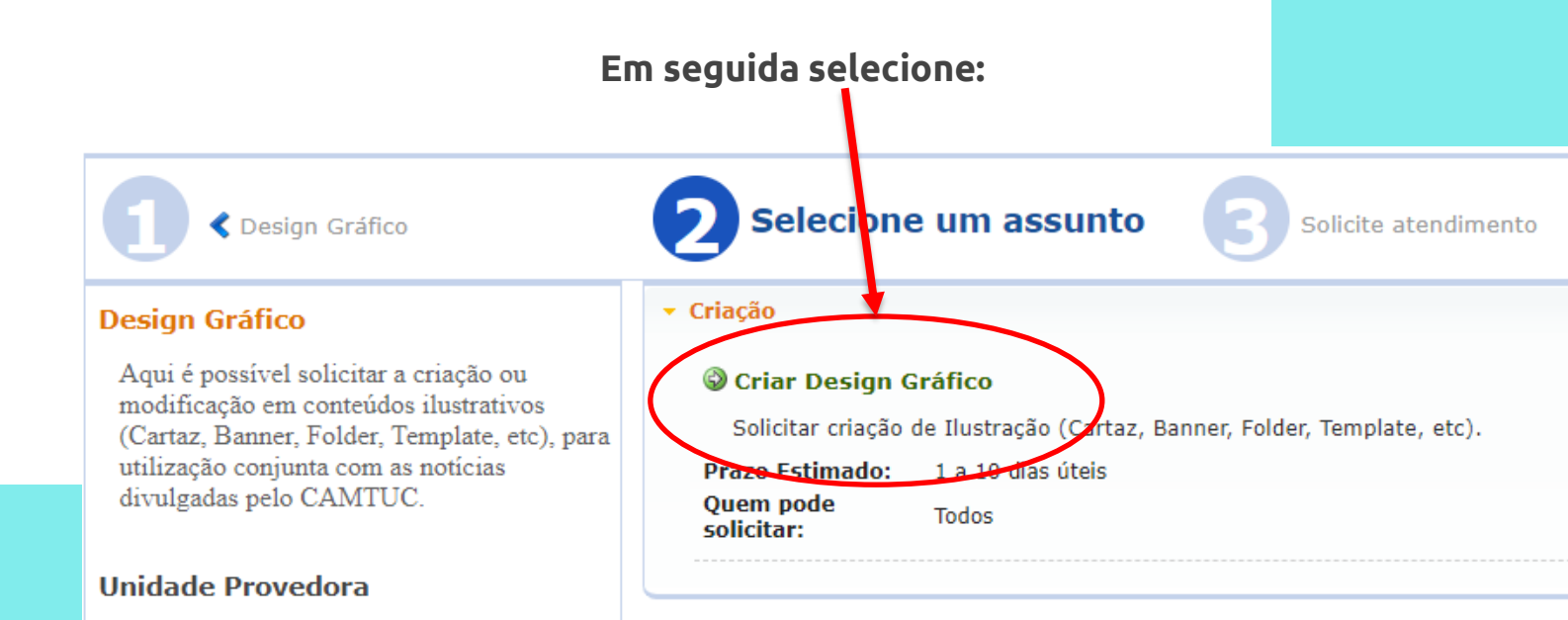

Para escolher a opção *Sites, Facebook, Instagram e WhatsApp* clique em cima da opção:

🚱 Sites, Facebook, Instagram e WhatsApp

No menu que aparece seguida escolha a opção desejada:

Publicar no facebook e instagram do CAMTUC

🖗 Publicar no site da FEM

Publicar no site do CAMTUC

Publicar no site, facebook e instagram do CAMTUC

Publicar no site, facebook, instagram e whatsApp do CAMTUC

Publicar no whatsapp do CAMTUC

Para escolher a opção *YouTube* clique em cima da opção:

#### Youtube

No menu que aparece seguida escolha a opção :

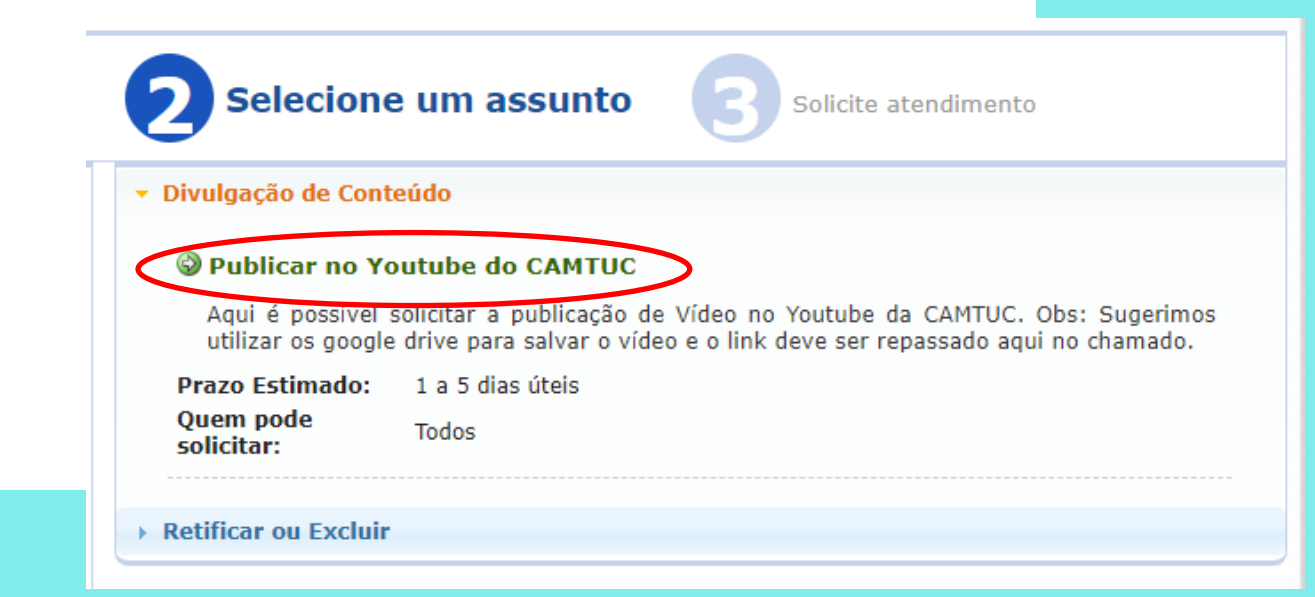

Retificar ou Excluir

Neste botão localizado logo abaixo dos submenus de publicação também é possível solicitar a retificação ou exclusão de publicações.

Sugestão Faça isso quando uma publicação expirar pelo tempo ou sofrer alteração.

No menu que aparece seguida escolha a opção desejada:

Solicitar Exclusão de Publicação

🕲 Solicitar Retificação de Publicação

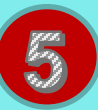

#### PREENCHENDO O FORMULÁRIO DE ABERTURA E FINALIZANDO A CHAMADA

Para qualquer item do submenu será necessário preencher os campos e clicar em "Cria Chamada"

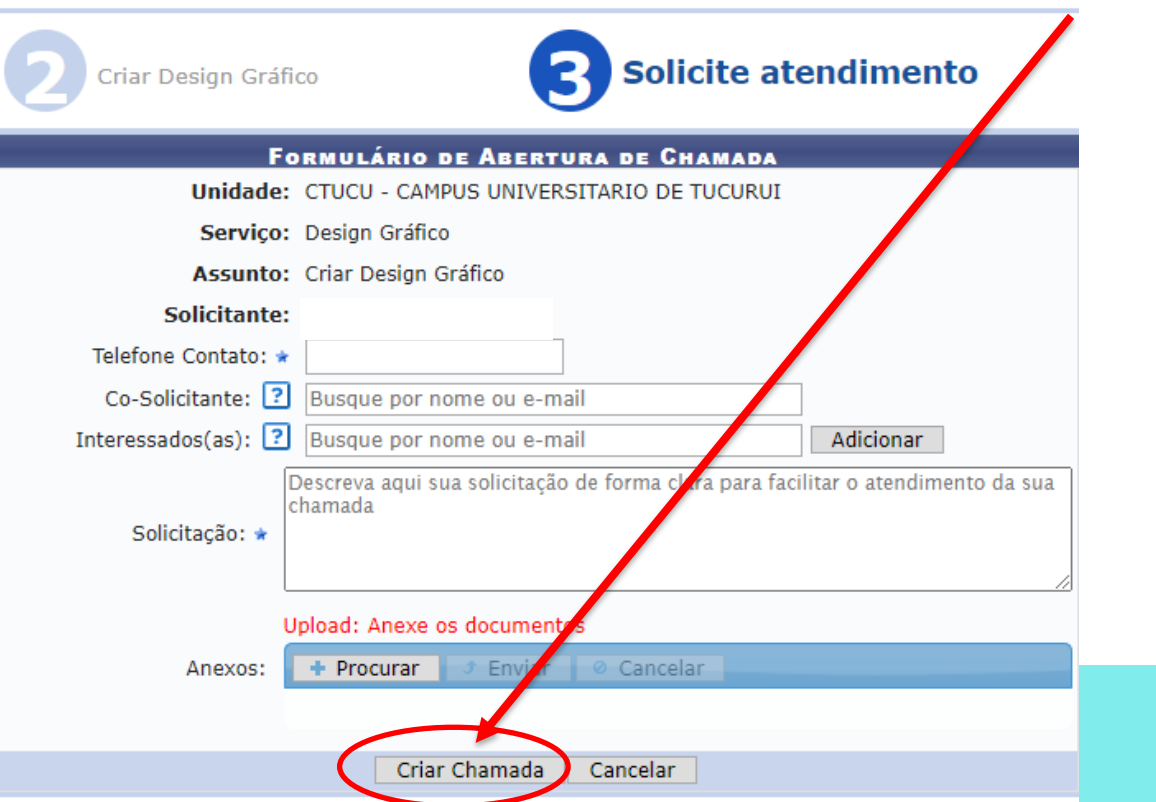

#### ASSESSORIA DE COMUNICAÇÃO DO CAMPUS UNIVERSITÁRIO DE TUCURUÍ

Site: <u>www.camtuc.ufpa.br</u> Instagram: @ufpa\_camtuc Facebook: @camtuc.ufpa YouTube: Camtuc Oficial

Equipe: Carla Braga Diogo – Téc. Administrativa <u>carladiogo@ufpa.br</u> (94)98186-9795

Ronielson Benjamin dos Santos- Bolsista ronielson.benjamin.santos@tucurui.ufpa.br